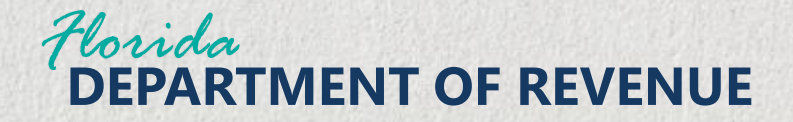

# **Gross Receipts Tax**

# Electronic File and Pay Step-by-Step Guide

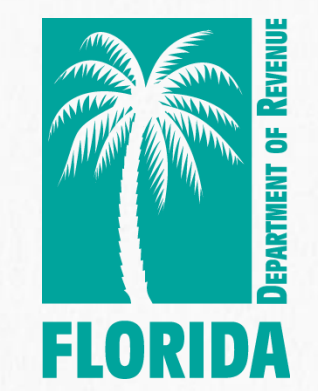

March 31, 2025

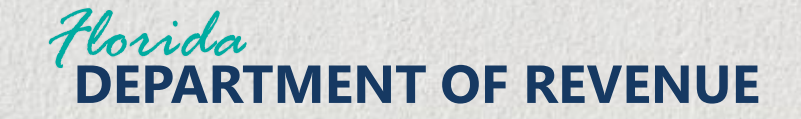

#### FloridaRevenue.com

From the floridarevenue.com home page, click the File and Pay button.

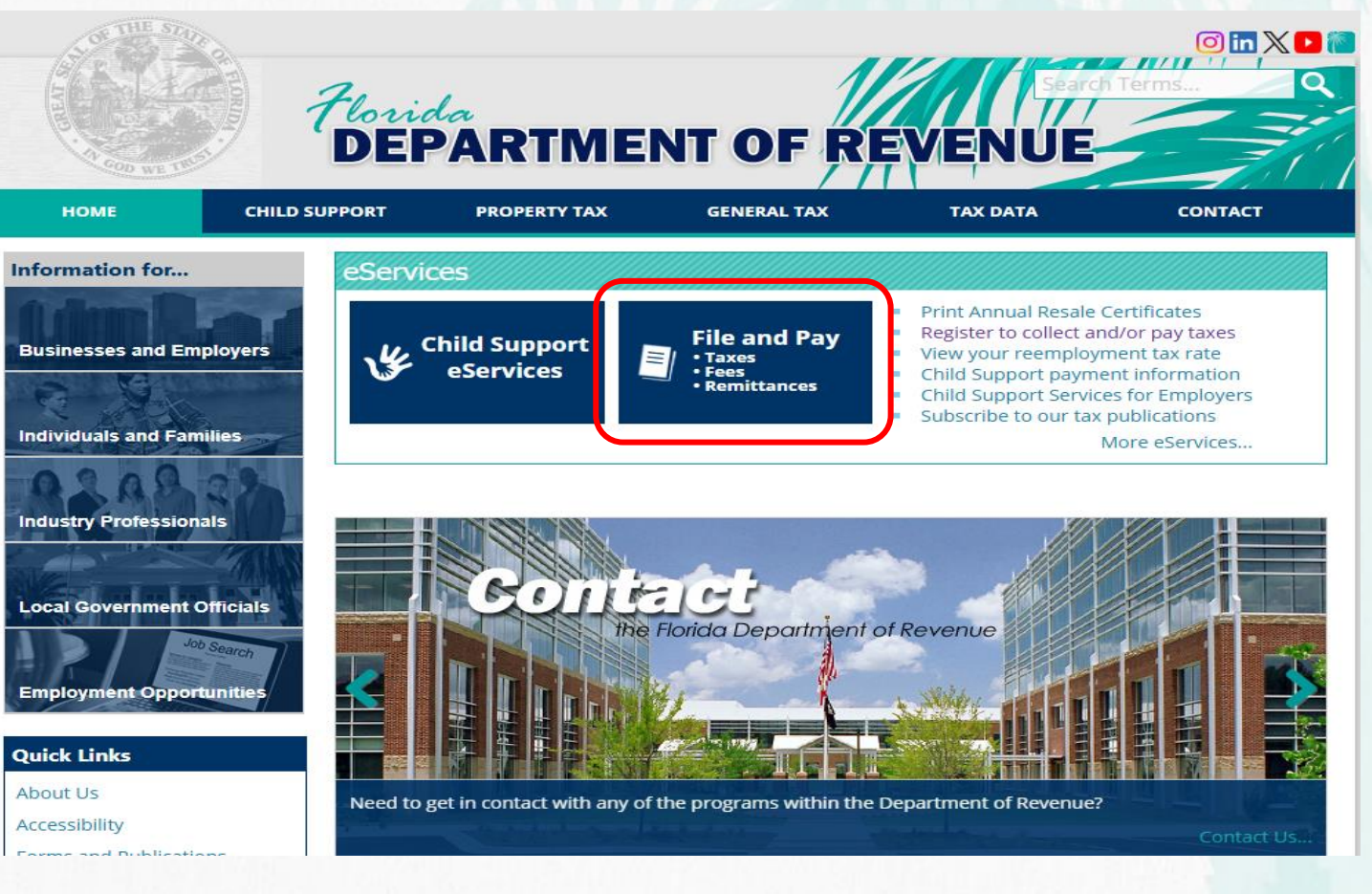

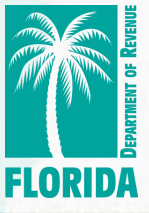

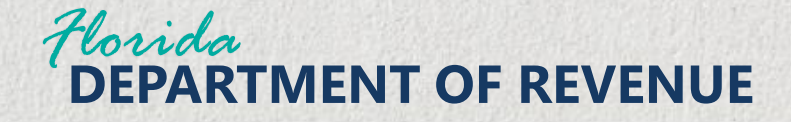

Under the eFile and Pay Taxes and Fees section, select the Gross Receipt Tax link.

Login Florida DEPARTMENT OF REVE ILD SUPPORT PROPERTY TAX **GENERAL TAX** TAX DATA CONTACT We're Upgrading the eFile and Pay System in 2025 LEARN MORE eFile and Pay Taxes, Fees, and Remittances Pay a Bill or Make a Payment eFile and Pay Taxes and Fees eCheck and Credit Card Communications Services Tax Bill Payment Corporate Income Tax File and Pay Audit Payment 12 Documentary Stamp Tax - Registered Tax/Fee/Remittance Payment Only Documentary Stamp Tax - Nonregistered

- Fuel Tax Blender, Exporter, Petroleum Carrier, Pollutants, and Wholesaler and Importer
- Fuel Tax Local Government User of Diesel Fuel and Mass Transit System Provider
- Gross Receipts Tax

- m

**:S** 

1

- Insurance Premium Tax
- Reemployment Tax Agents
- Reemployment Tax Employers

- Communications Services Tax
- Documentary Stamp Tax
- Gross Receipts Tax on Utility Services
- Insurance Premium Tax
- Motor and Other Fuel Taxes
- Prepaid Wireless Fee
- Reemployment Tax
- Sales and Use Tax

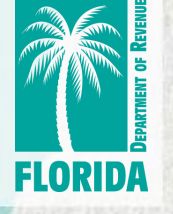

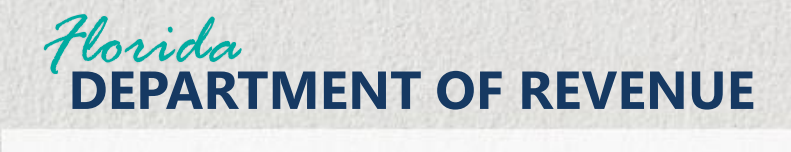

# **Login With Username and Password**

Click "Log In" to login with your username and password.

| НОМЕ          | CHILD SUPPORT                   | PROPERTY TAX        | GENERAL TAX          | ΤΑΧ ΔΑΤΑ | CONTACT |
|---------------|---------------------------------|---------------------|----------------------|----------|---------|
|               |                                 |                     |                      |          |         |
| eFile and Pay | Gross Receipts Ta               | X                   |                      |          |         |
| Bulletin Boa  | rd                              |                     |                      |          |         |
| 4/1/202       | 5 - Welcome to the n            | ew eFile and Pay Sy | stem for Gross Recei | pts Tax  | •       |
|               |                                 |                     |                      |          |         |
| Enrolled Use  | <b>rs</b> (User ID and Password | l)                  |                      |          |         |
|               | G                               |                     |                      |          |         |
|               |                                 | Lo                  | og In                |          |         |
| Constitution  | _                               |                     |                      |          |         |
| Guest Users   | (Certificate Number and F       | EIN Options)        |                      | _        |         |
|               |                                 | File a              | Return               |          |         |
|               | Ì                               | Docume C            | aved Deturn          |          |         |
|               |                                 | Kesume S            |                      |          |         |
|               |                                 | Make a              | Payment              |          |         |
|               |                                 |                     |                      | -        |         |
|               | Word                            |                     |                      |          |         |

Florida DEPARTMENT OF REVE

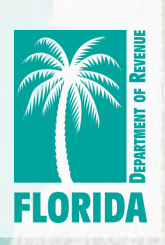

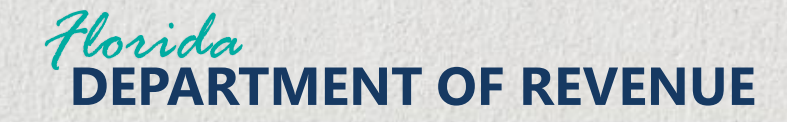

#### **Login With Username and Password**

Enter your username and password. Click Sign in.

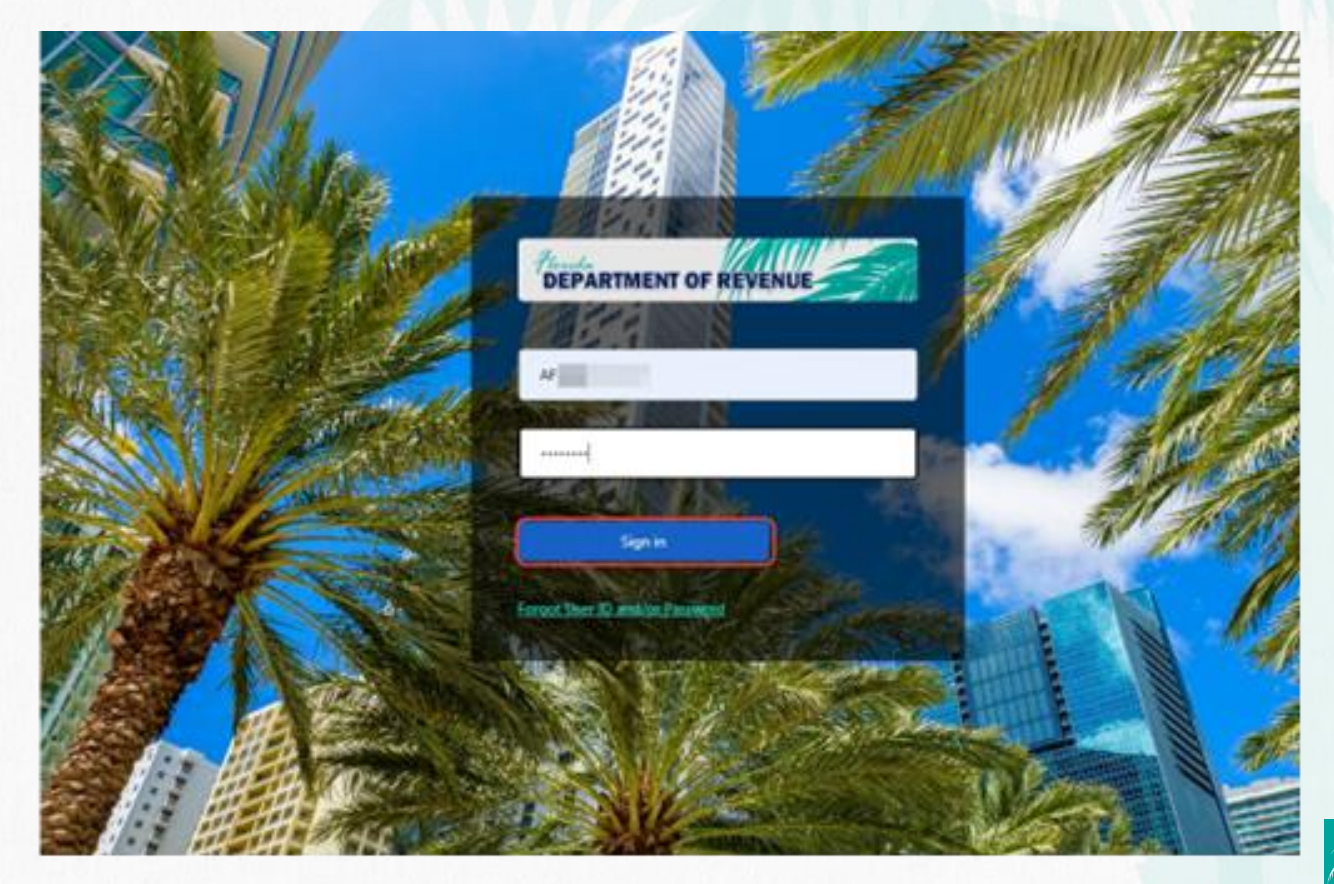

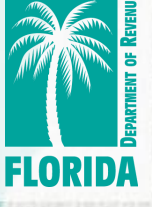

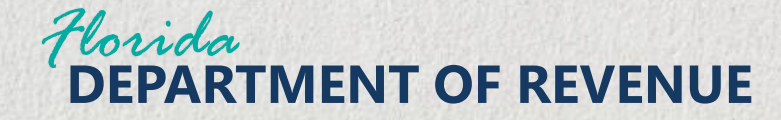

#### **Florida Department of Revenue Privacy Notice**

To view the Florida **Department of Revenue Privacy** Notice, click the hyperlink. **Otherwise**, to continue, click OK.

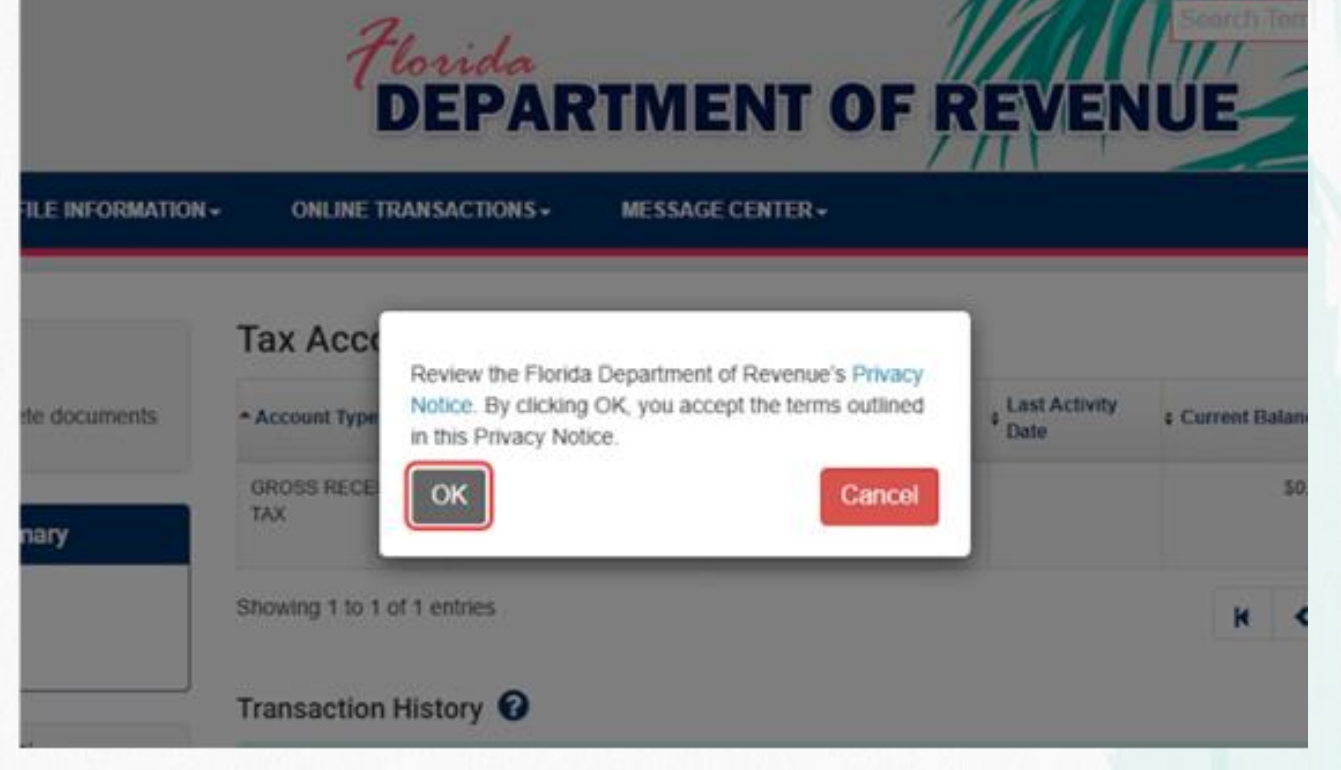

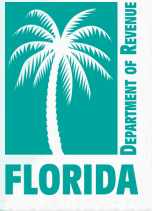

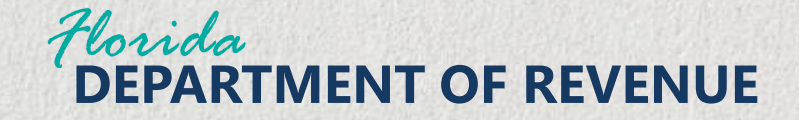

To begin, click Online **Transactions from** the main toolbar. Select File a Tax **Return from the** available dropdown options.

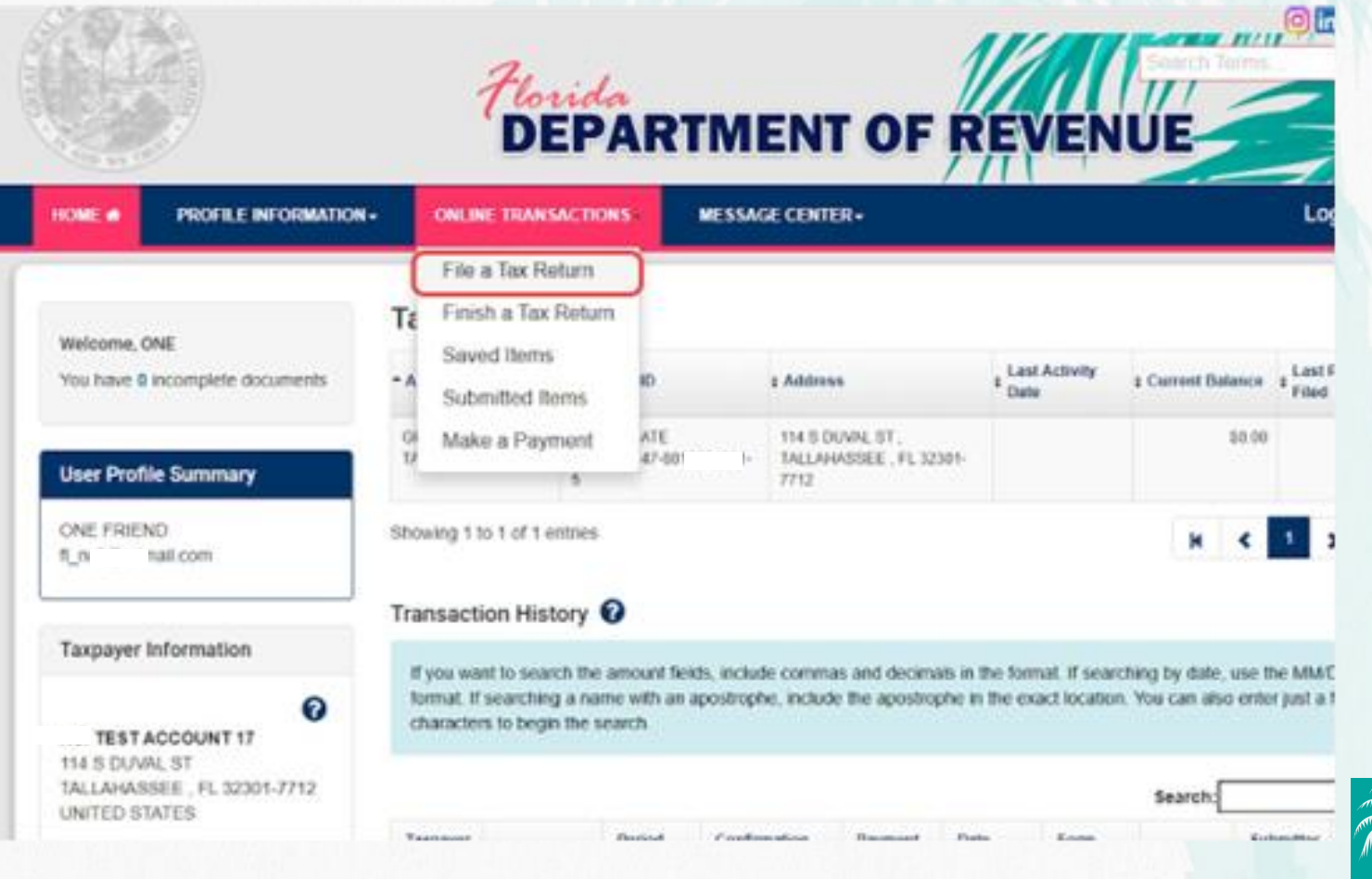

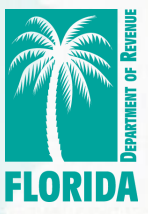

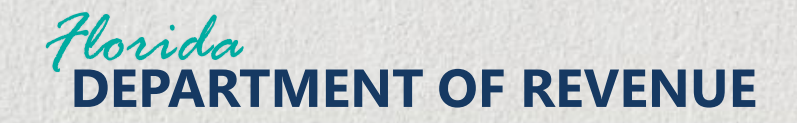

Review the account information and Select the appropriate Filing Period.

**Click Next.** 

| ME . PROFEE INFORMATION-              | ONLINE TRANSACTIONS-                        | MESSAGE CONTER-                       | Log Out 🕪                     |
|---------------------------------------|---------------------------------------------|---------------------------------------|-------------------------------|
| Toronalizes / First Technice          |                                             |                                       |                               |
| e a Form                              |                                             |                                       |                               |
| None complete the following estimates | n in order to file the form. Click the Next | bullon when you are mady to continue. |                               |
|                                       |                                             |                                       | * autocanon recipianed facels |
| - Name                                | 1237 ACCOUNT 17                             |                                       |                               |
| * Account                             | GROSS RECEIPTS TAX                          |                                       |                               |
| "Account ID                           | CENTIFICATE NUMBER 4                        | T100 -                                |                               |
| · Form Type                           | Gross Recopts Tax Return                    | 1.7                                   |                               |
| · Return Type                         | Orgenel History                             |                                       |                               |
| ' Filing Method                       | FILE ONLINE                                 |                                       |                               |
| Fitnes Pariod                         | Child Matter . Berter pidde                 | -                                     |                               |

FLORID

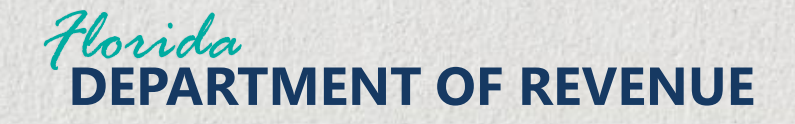

#### **File a Tax Return**

|                   | HOME # PROFILE INFORMATION - ONLINE TRANSACTIONS - MESSAGE CENTER -                                                                                                    | Log Out 🕀                                             |
|-------------------|----------------------------------------------------------------------------------------------------|-------------------------------------------------------|
| Ontional: Poad    | Other Transactions / Plic & Toc Robert                                                                                                    |                                                       |
| Optional. Reau    | Enter Tax Return Form 🚱                                                                                                    |                                                       |
| through the Enter | Before a return can be submitted, you must use the calculate function to verify the input data.<br>Click Calculate below when you are ready to calculate the return.                                                                                 |                                                       |
|                   | Click Save and Exit if you would like to save the return and exit the filing application.<br>You can return to the filing by accessing your Saved Items under Online Transactions above.<br>When you are ready to submit the return, click Continue. |                                                       |
| lax Return Form   | The Prior Tab button will direct you to the prior tab of the return.<br>The Next Tab button will move you to the next tab of the return.                                                                                                    |                                                       |
| information box.  |                                                                                                    | * indicates required field<br>Tax Return Instructions |
|                   | Return Header Tax Return                                                                                                    |                                                       |
|                   | Line # Line flem                                                                                                    |                                                       |
|                   | 1 Electric Receipts                                                                                                    |                                                       |

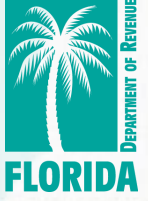

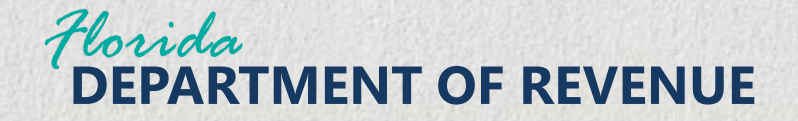

Before a rotum can be submitted, you must use the calculate function to verify the input data. Click Calculate below when you are ready to calculate the return. Click Save and Exit if you would like to save the rotum and exit the filing application. You can return to the filing by accessing your Saved Items under Online Transactions above. When you are ready to submit the return, click Continue. The Prior Tab button will direct you to the prior tab of the return. The Next Tab button will move you to the next tab of the return.

\* indicates required field ax Return Instructions Return Header Tax Return Taxpayer Information **Return Information** I TEST ACCOUNT 17 Form Type Gross Receipts Tax Return Name GROSS RECEIPTS TAX Period Begin Date 01/01/2025 Account CERTIFICATE NUMBER 47-1801-5 Filing Period End Date 01/31/2025 Account ID 114 S DUVAL ST Address TALLAHASSEE . PL 32301-7712 UNITED STATES Next Tab Cancel Save and Exit Calculate Continue **FLORIDA** 

Click on the Return Header tab, to review the Taxpayer Information.

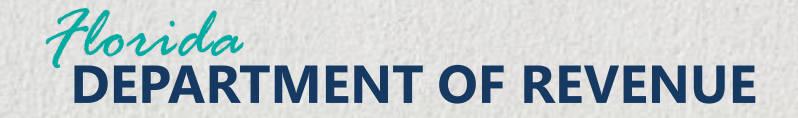

# Click on the Tax Return tab. Fill out the Tax Return information.

| le # |                            |          |
|------|----------------------------|----------|
| 1    | Electric Receipts          |          |
| Α    | Taxable Electric Receipts  | \$       |
| в    | Tax Rate Electric Receipts | 0.025000 |
| 7    | Penalty                    | s        |
| 8    | Interest                   |          |
|      |                            | \$       |
| 9    | Total Due with Return      | \$       |
| ack  |                            | Ne       |

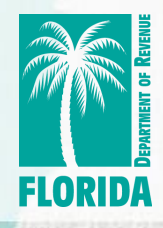

\* indicates required fiel Tax Return Instructions

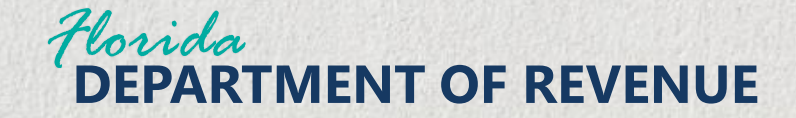

Click the Calculate button at the bottom of the form.

Note: The Continue button will not be available until the Calculate button has been selected. You may also select Save and Exit to complete the form later.

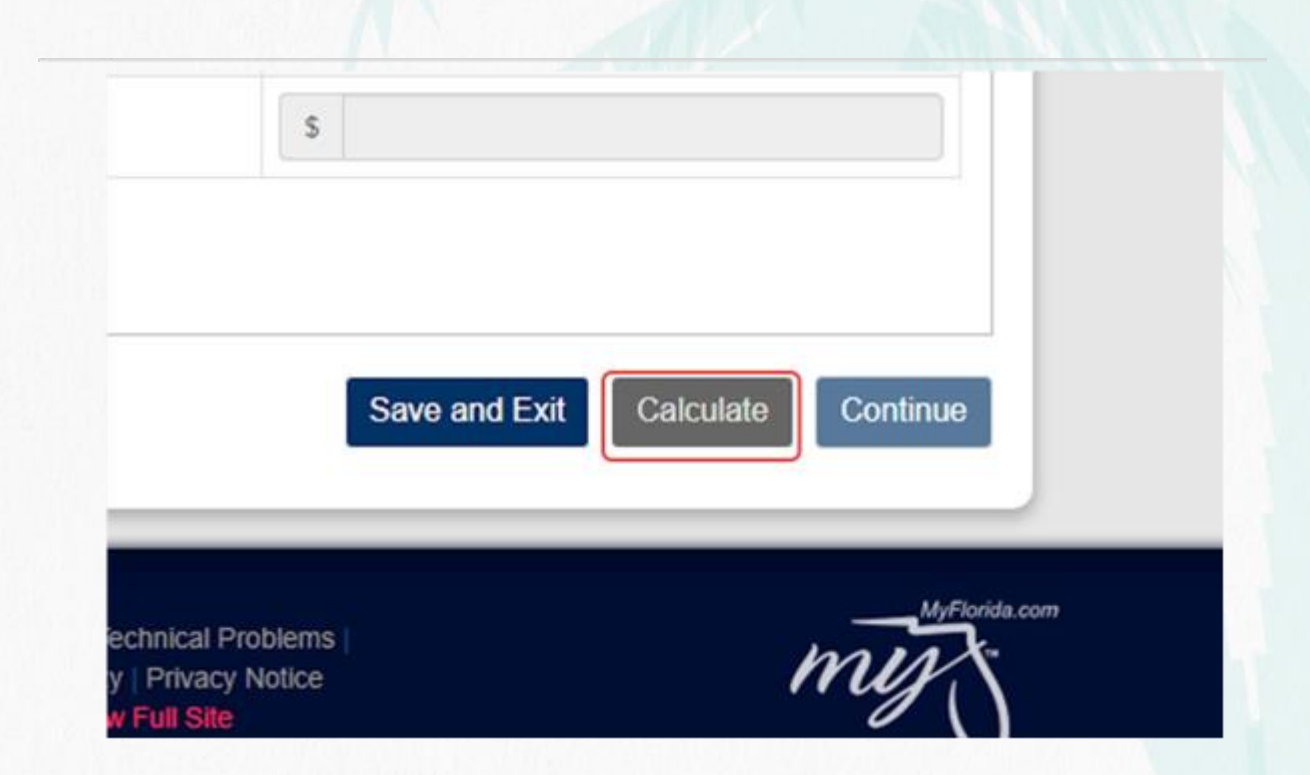

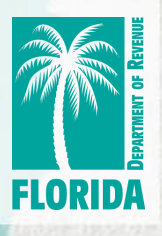

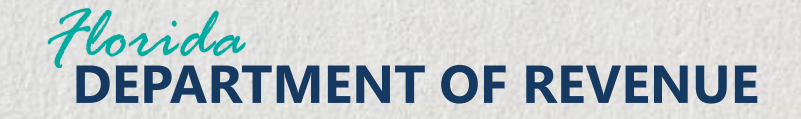

**The Select Penalty and Interest field will now** be available. Select **System Calculated Amounts or enter your** own penalty and interest amounts.

| 6 | Amount of Tax Due                      | \$ 7.5                    | 0  |
|---|----------------------------------------|---------------------------|----|
| 7 | Penalty                                | \$ 0.0                    | 0  |
| 8 | Interest                               | \$ 0.0                    | 0  |
| 9 | Total Due with Return                  | \$ 7.5                    | 0  |
|   | Select Penalty and Interest            | System Calculated Amounts | -) |
|   | Entered Penalty and Interest           |                           |    |
|   | Entered Penalty                        | \$ 0.0                    | 0  |
|   | Entered Interest                       | \$ 0.0                    | 0  |
|   | Total Due With Return                  | \$ 7.5                    | 0  |
|   | System Calculated Penalty and Interest |                           |    |
|   | System Calculated Penalty              | \$ 10.0                   | 0  |

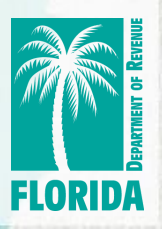

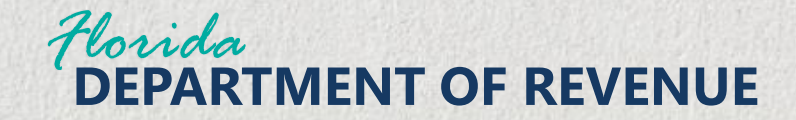

# Click the Calculate button again.

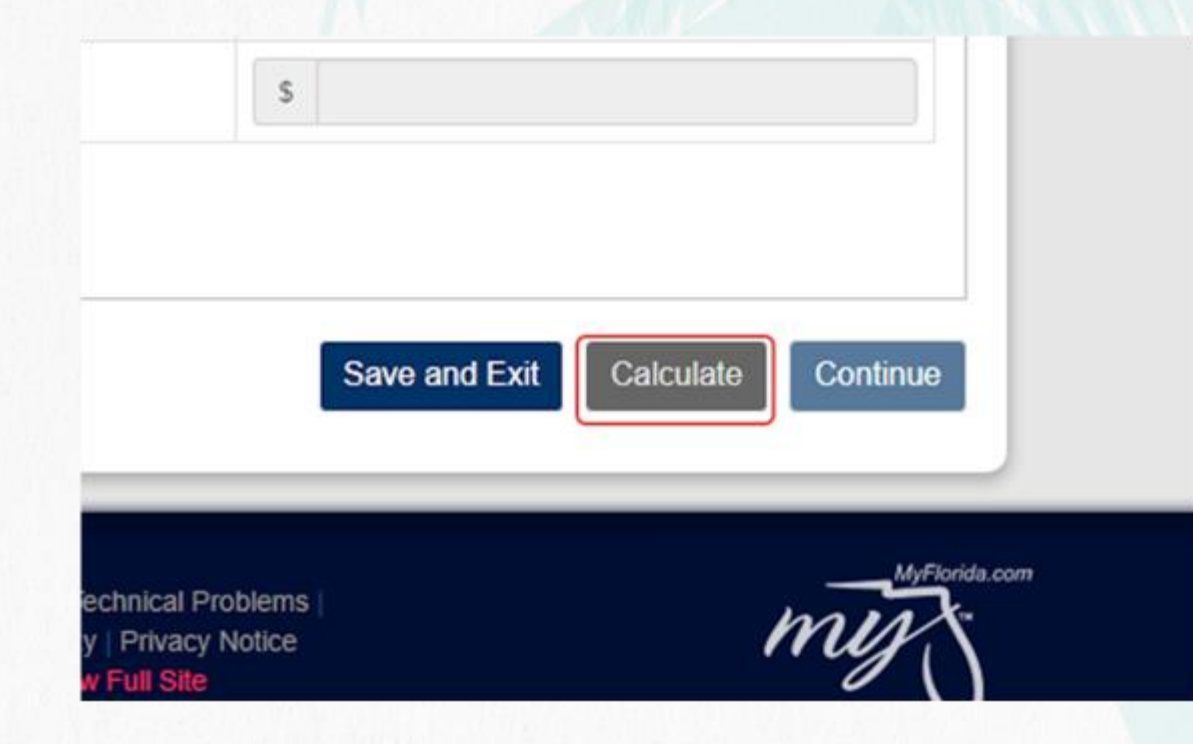

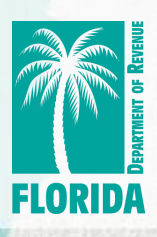

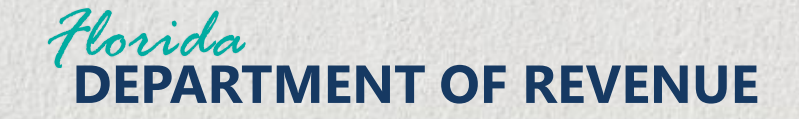

Review the information on the Tax Return. Select the Continue button to move forward with the submission process.

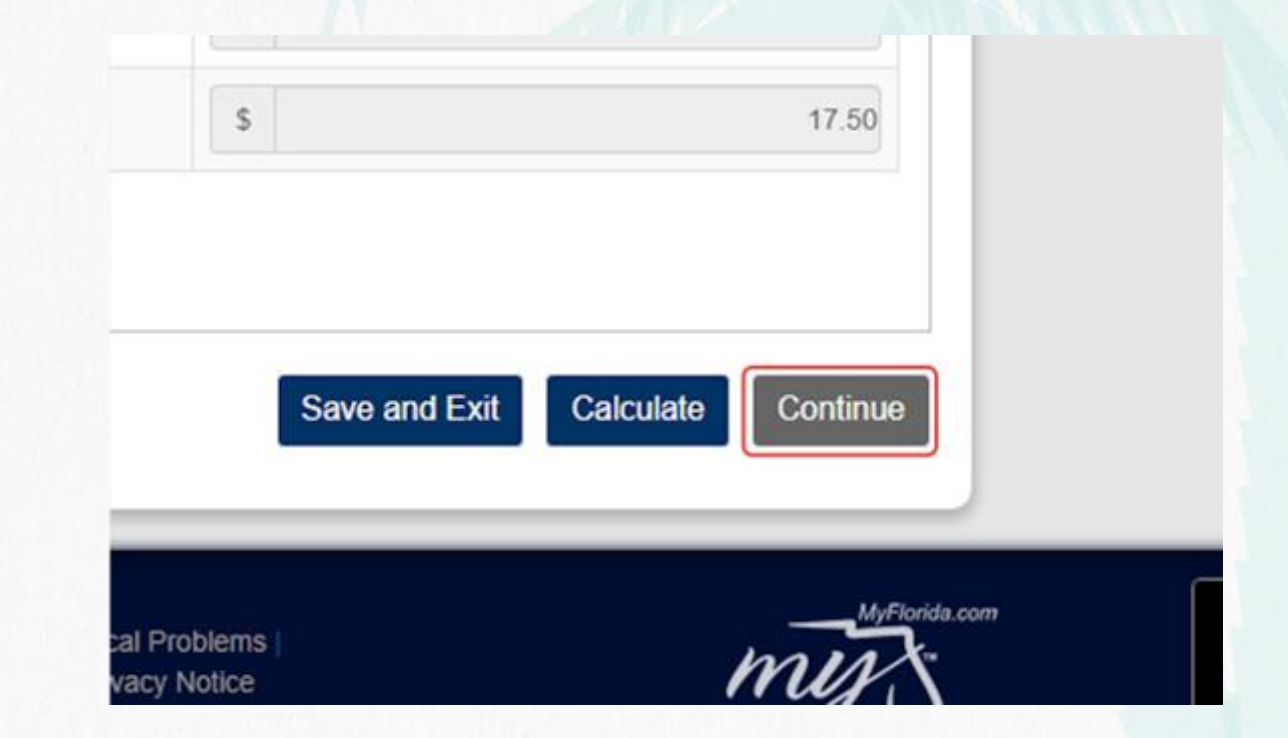

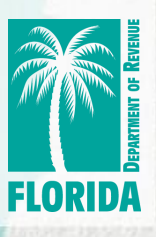

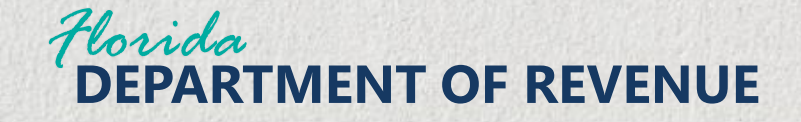

Review the Summary Information provided. Click Next to move forward in the submission process.

*If changes are needed, click Back to return to the form.* 

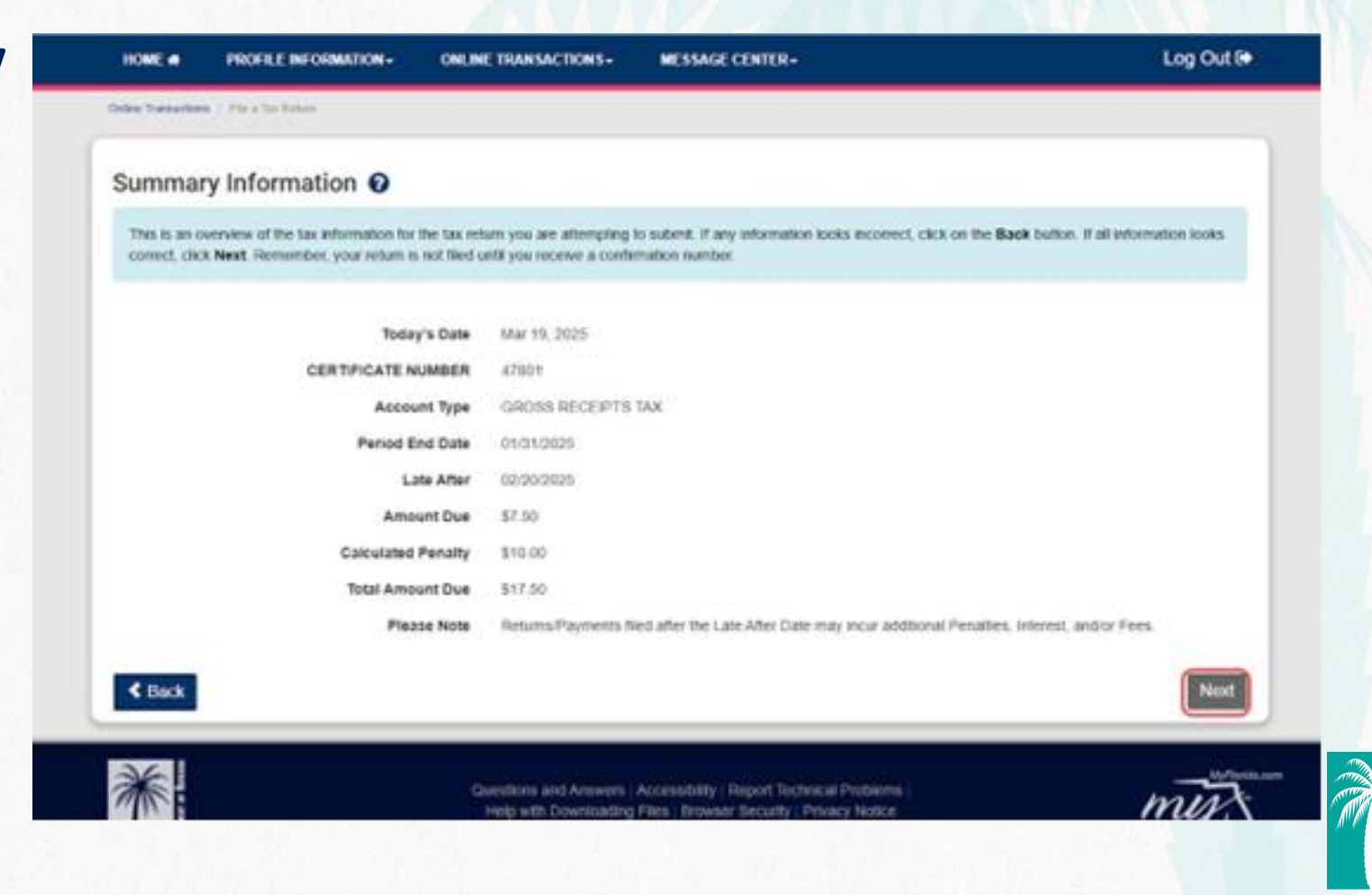

FLORIDA

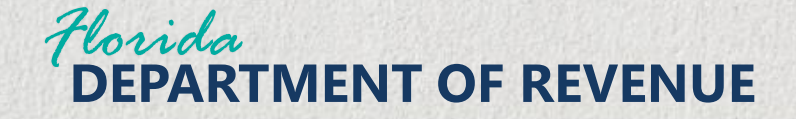

Enter your Signature information in all required fields (\*).

Click Yes to acknowledge and authorize the tax return submission.

| acknowledge that I am authorized to the a return for the taropayer represented in the tax return on<br>the Department of Revenue will reconcile the information submitted, along with any payments, and<br>the contact information displayed reflects your electronic filling or payment information on Ner with 0<br>positing, you can enter the updated information here. Any change you make will be effective for th<br>iformation, visit <u>forkdarevenue constanes/effecturit</u> and select Update e-Encotiment. | w being submitted o<br>d may assess addle<br>the Florida Departm<br>is transaction only 1 | name:<br>mail tax, minnesit, penalty, and/or form.<br>ent of Revenue: If your contact informatic<br>to make a permanent update to your cont | in noods                                                                                                    |
|----------------------------------------------------------------------------------------------------|-------------------------------------------------------------------------------------------|----------------------------------------------------------------------------------------------------|----------------------------------------------------------------------------------------------------|
| te contact information displayed reflects your electronic filing or payment information on Ne with<br>idating, you can entire the updated information here. Any change you make will be effective for th<br>formation, your <u>forctaresence constants of final</u> and select Update e-Envoltment.                                                                                                    | the Florida Departm<br>is transaction only 1                                              | ent of Revenue. If your contact informatic<br>to make a permanent update to your cont                                                       | n noods                                                                                                    |
| kalling, you can effect the spoarest incompany news very contract pain make, while concarries on an<br>compation, visit <u>Socialevernue constants/concu</u> t and select Update e-Encollegent.                                                                                                    | is messened only                                                                          | TO ITYINE & DESIGNMENT REPARE TO YOUR COM                                                                                                   | A CONTRACTOR OF A CONTRACTOR OF |
|                                                                                                    |                                                                                           |                                                                                                    | lact / 2                                                                                                    |
| rou agree, Please select the Yes button. To cancel the submassion and go back to the refum, Sel                                                                                                    | int No                                                                                    |                                                                                                    |                                                                                                    |
| * First Name ONE * P                                                                                                    | none Number                                                                               | 6603216549                                                                                                    |                                                                                                    |
| * Last Name FRIEND                                                                                                    | " Email                                                                                   | YOUB/RENDS.COM                                                                                                    |                                                                                                    |
| Middle Name                                                                                                    |                                                                                           |                                                                                                    |                                                                                                    |
|                                                                                                    |                                                                                           |                                                                                                    |                                                                                                    |

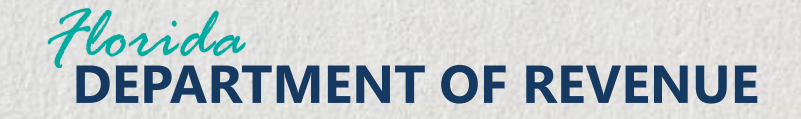

The green Confirmation banner displays. You can Make a **Payment Now, Print** the return, or **Return Home.** 

| HOME . PROFILE INFO                                                                                                    | RMATION + ONLINE TRANSACTIONS + MESSAGE CENTER +                                                                                                    | Log Out B                                   |
|----------------------------------------------------------------------------------------------------|----------------------------------------------------------------------------------------------------|---------------------------------------------|
| Orlean Transactions — Pile is Tair Factore                                                                                                    |                                                                                                    |                                             |
|                                                                                                    |                                                                                                    |                                             |
| Enter Tax Return - 0                                                                                                    | Confirmation                                                                                                    |                                             |
| These set over a manimum succession                                                                                                    |                                                                                                    |                                             |
| buffor to pay the amount don-                                                                                                    | iffaty. If the rotum indicates an amount due genater than \$0.00, the Males a Payment New button displays,<br>with the return.                                                                                                    | Cick Tri Make a Payment Now                 |
| Institute was explored out test<br>bottom to pay the amount doe<br>The continuation manifest in B<br>Please print or save this manufa                                                                                                    | ifarly. If the notiam indicates an amount due genater than \$0.00, the <b>Make a Payment Now</b> button displays,<br>with the reliant,<br>20040000055<br>for for future reference.                                                                                                    | Cich Tol Make a Payment Now                 |
| Molecular was explored services<br>bottom to pay the annount due<br>The conformation mander in R<br>Prome print or save this metho<br>Molecular Perpended New                                                                                                    | ifarty. If the notiam indicates an amount due genater than \$0.00, the Males a Payment Now button displays,<br>with the reliant,<br>20040000055<br>for for future reference.                                                                                                    | Cich Toi Make a Payment Now                 |
| Motor a Paymont Nov                                                                                                    | ifaty. If the notiam indicates an amount due genator than \$0.00, the <b>Make a Payment Now</b> button displays,<br>with the relian.<br>20040000055<br>for for future reference.                                                                                                    | Cick To: Make a Payment Now                 |
| Motor a Paymont Nov                                                                                                    | ifarty. If the notiam indicates an amount due genator than \$0.00, the <b>Make a Payment Now</b> button displays,<br>with the relief.<br>20040000055<br>for for fishare reference.                                                                                                    | Cick the Make a Payment Now                 |
| Motor as exclusive unit on the observer of the observer of the | ifarty. If the notion indicates an amount due genater than \$0.00, the <b>Make a Payment No</b> x button displays,<br>with the relief.<br>20040000055<br>as for failure reference.<br>Fried                                                                                                    | Cick Tor Make a Payment Now<br>Return Home  |
| Addition of the advanced barriers<br>for the conditionation management that<br>the conditionation management is<br>Provide prior or save this match<br>Mission in Progression Network                                                                                                    | Inter, if the neture indicates an anount due greater than \$0.00, the Males a Payment Now button displays,<br>with the return,<br>20040000055<br>or for future reference.<br>Print<br>Guestions and Anomina ( Accessibility   Report Technical Problems )<br>Frequently Downtoiding Files   Report Technical Problems | Cich Tiel Make a Payment Now<br>Return Home |

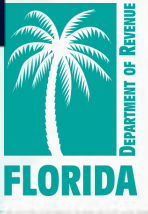

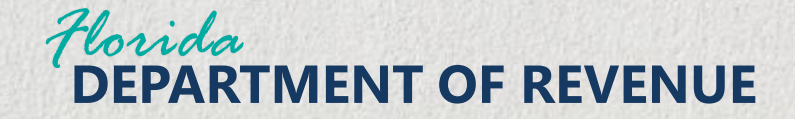

#### **View a Submitted Tax Return**

From the Home page, you can see the submitted Tax Return under the Transaction History section.

| * Account 7                                                    | ype ± i                                         | Account ID                         | 1 Addres                  | 16                                           | * Date                                      | Activity                                                             | ¢ Current Ba                                      | dance                                | + Last<br>File                          | t Period<br>d   |
|----------------------------------------------------------------|-------------------------------------------------|------------------------------------|---------------------------|----------------------------------------------|---------------------------------------------|----------------------------------------------------------------------|---------------------------------------------------|--------------------------------------|-----------------------------------------|-----------------|
| GROSS RE<br>TAX                                                | CEIPTS C                                        | ERTIFICATE<br>UMBER 47-00          | 114 S D<br>TALLAH<br>7712 | UVAL ST .<br>(ASSEE , FL 32                  | 201-                                        |                                                                      |                                                   | \$0.00                               |                                         |                 |
| Showing 1                                                      | to 1 of 1 entri                                 | 5                                  |                           |                                              |                                             |                                                                      | H                                                 | <                                    | 1                                       | >               |
| Transact                                                       | ion Histor                                      | 0                                  |                           |                                              |                                             |                                                                      |                                                   |                                      |                                         |                 |
| 1 YOU WO                                                       | and the second second                           |                                    |                           |                                              |                                             | and the second of the                                                |                                                   |                                      |                                         |                 |
| tormat. It<br>characte                                         | searching a<br>is to begin th                   | name with an a<br>e search.        | apostrophe, includ        | e the apostro                                | phe in the ex                               | act location.                                                        | You can als                                       | o ente                               | er just a                               | t few           |
| Taxpayer<br>Name                                               | searching a<br>rs to begin th<br># Identifier   | * Period<br>* End Date             | Confirmation<br>Number    | e the apostrop<br>Payment<br>Amount          | Date<br>Submitted                           | * Form<br>Type                                                       | You can als<br>Search (<br>‡ Status               | o ente<br>‡ Sul<br>Na                | er just a<br>benitter<br>me             | t few<br>t Acti |
| * Texpayer<br>* Texpayer<br>* Name<br>) TEST<br>ACCOUN<br>T 17 | * Identifier<br>CERTIFICAT<br>NUMBER 47<br>8017 | Period<br>• Period<br>E 01/31/2025 | Confirmation S20040000855 | e the apostro<br>Payment<br>Amount<br>\$0.00 | Date<br>Submitted<br>03/19/2025<br>10:00:09 | Form<br>Form<br>Cross<br>Recepts<br>Tax Return<br>ORIGINAL<br>RETURN | You can als<br>Search [<br># Status<br>In Process | so ente<br>* Sul<br>Na<br>ONI<br>FRU | trijust a<br>tenitter<br>me<br>E<br>END | t few<br>t Acts |

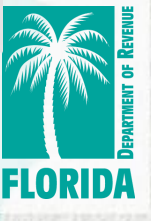

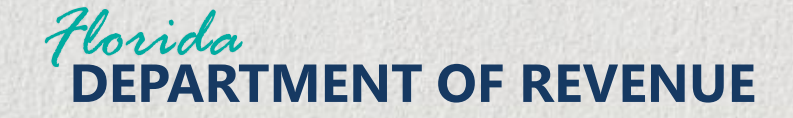

#### **View a Submitted Tax Return**

You can also view a return by clicking Online Transactions from the main toolbar, then click Submitted Items from the drop-down choices.

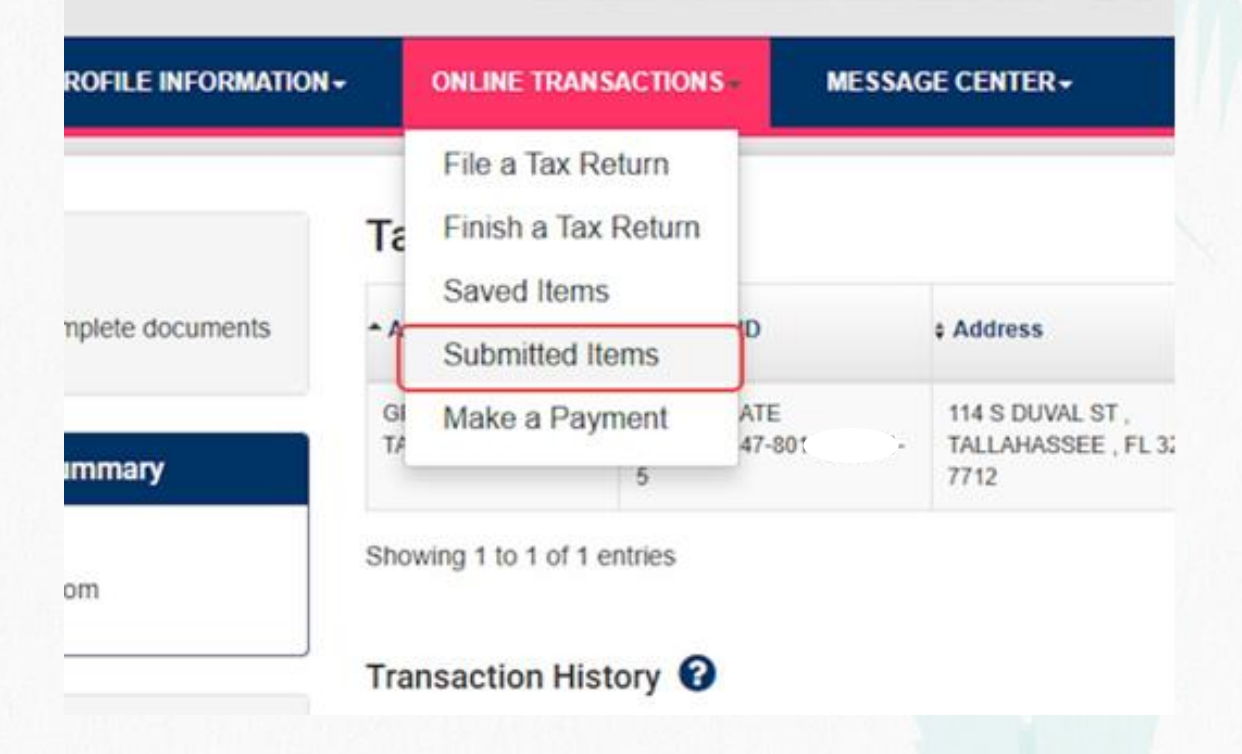

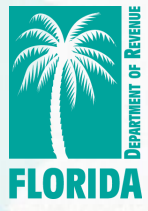

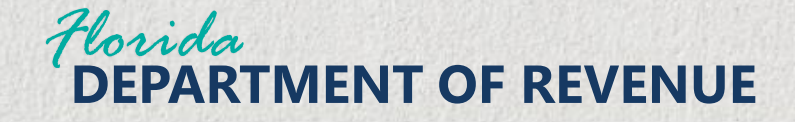

#### **View a Submitted Tax Return**

The Transaction History will display. Transactions with a red trash can icon are available for cancelation.

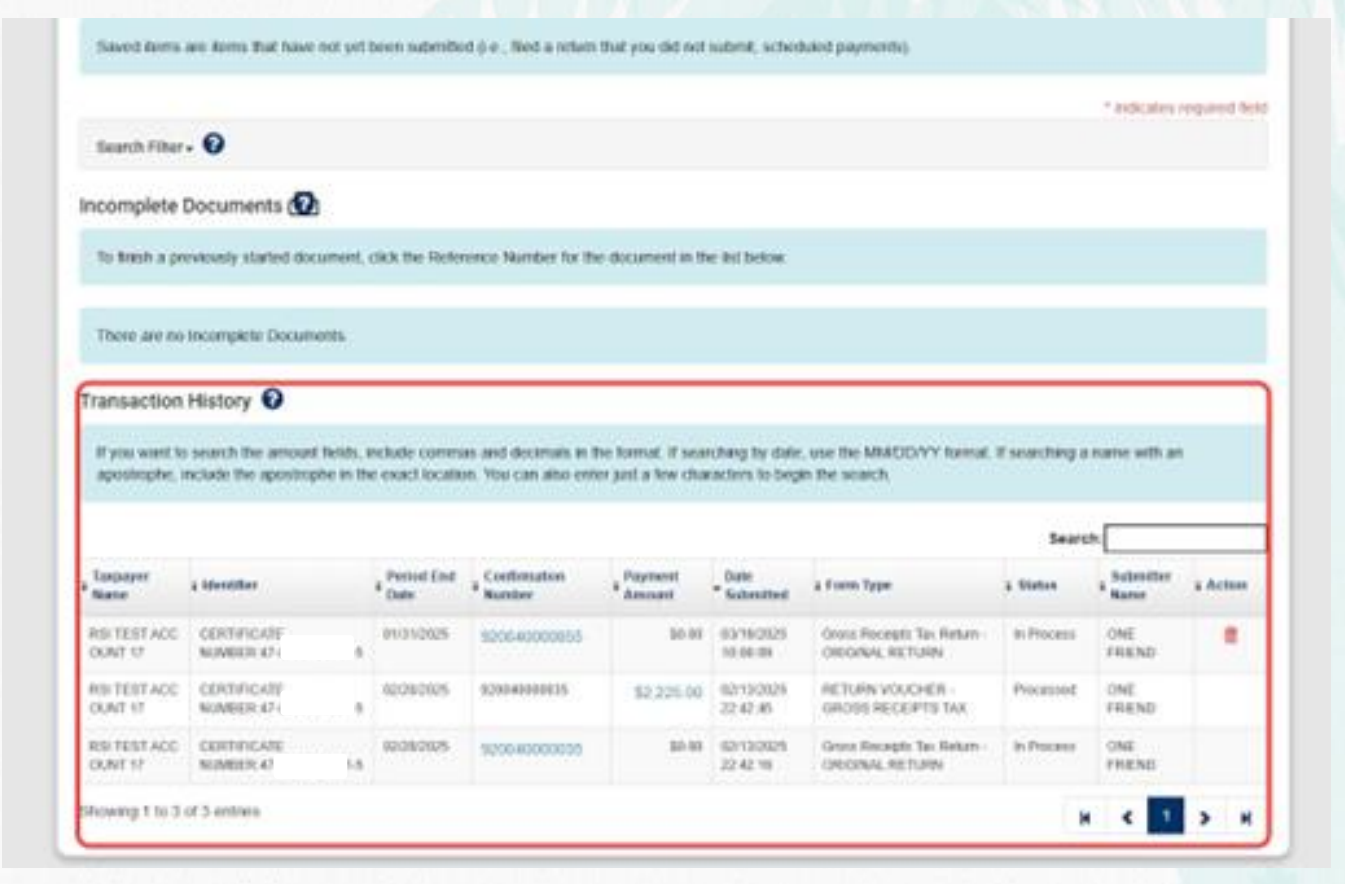

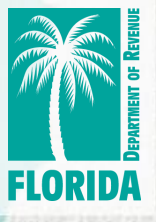

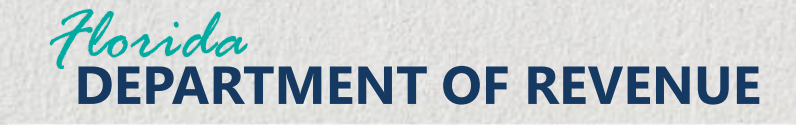

# Find a Saved/Incomplete Return

The Home Page, Welcome box will show any incomplete documents. **Click the number** hyperlink to go to the Saved Items

page.

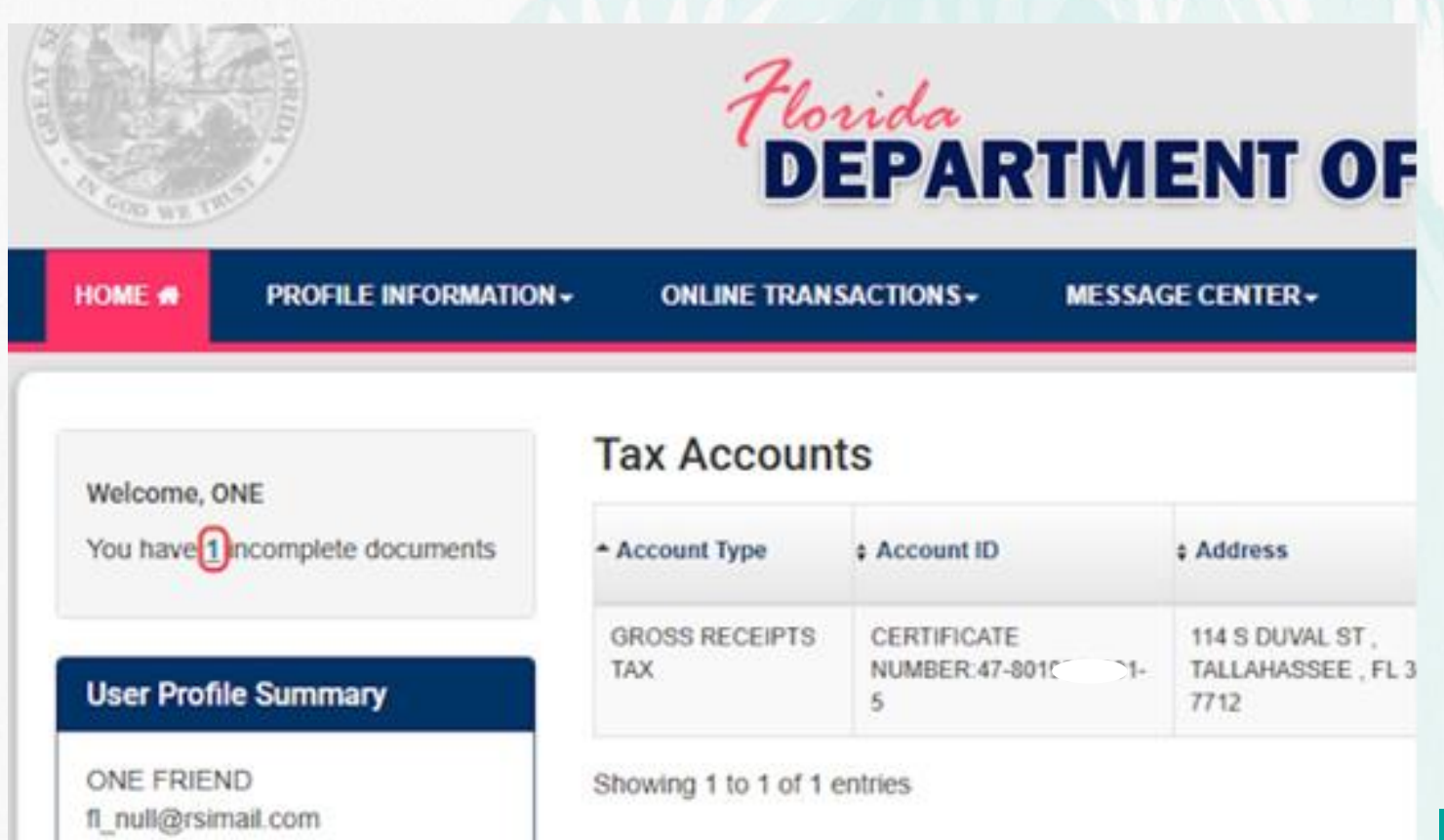

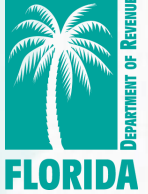

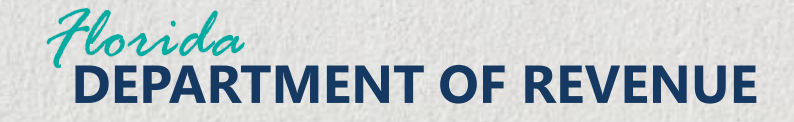

#### Find a Saved/Incomplete Return

From the Incomplete Documents section, click the Reference Number hyperlink to continue completing the Tax Return.

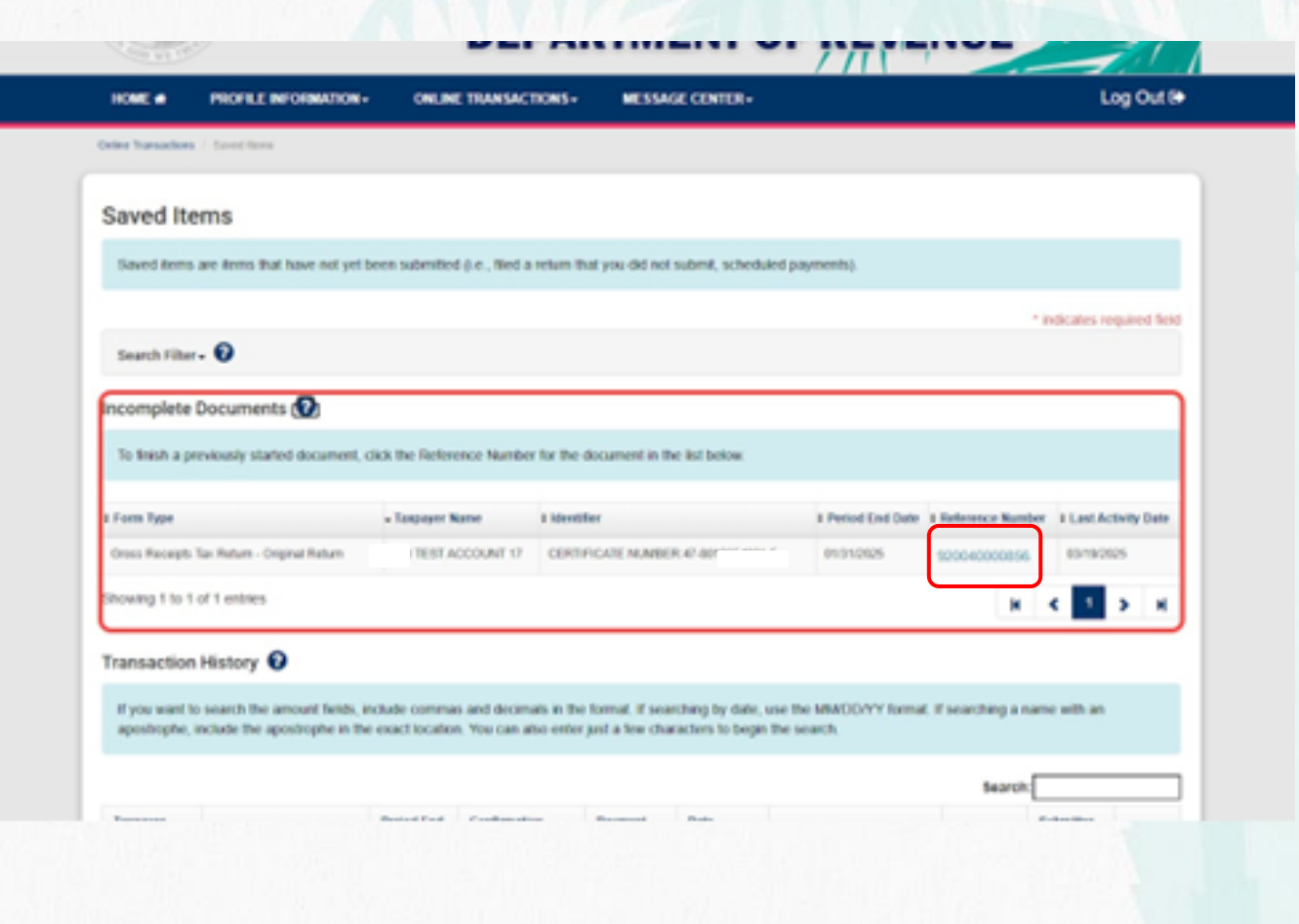

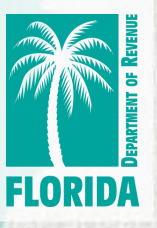

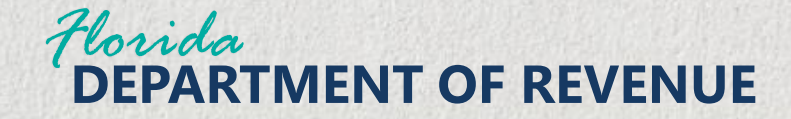

# Find a Saved/Incomplete Return

You can also view the incomplete Tax Return by clicking on Online **Transactions from the** main toolbar, then clicking on Saved Items from the drop-down choices.

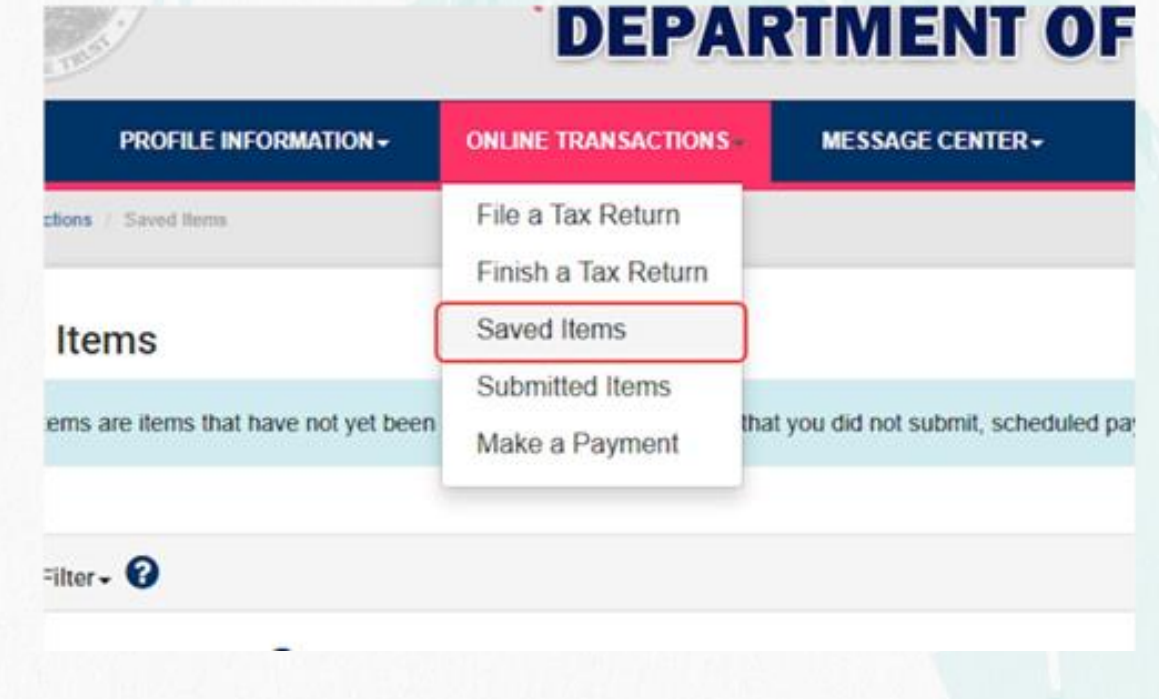

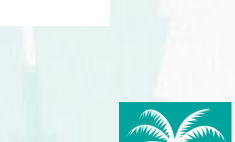

**FLORID**A

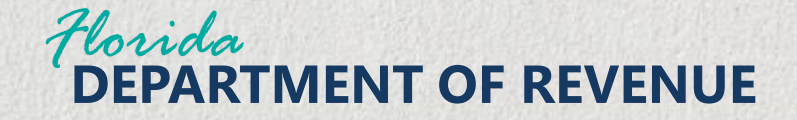

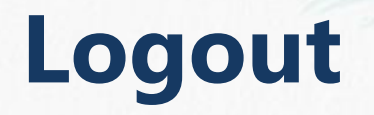

To exit, click Log Out in the upper righthand corner on the main tool bar.

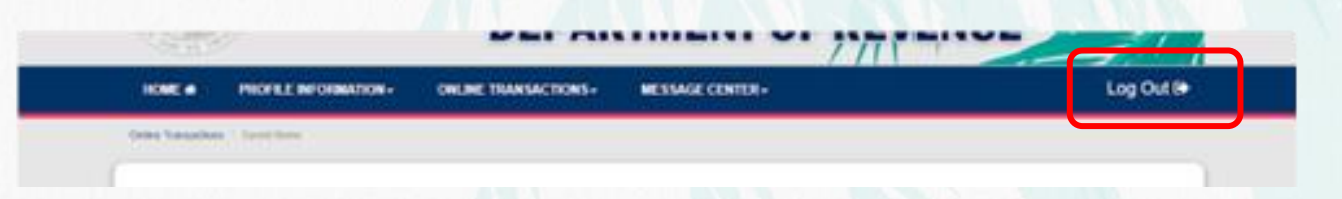

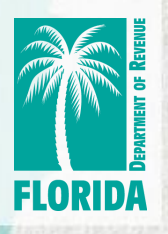